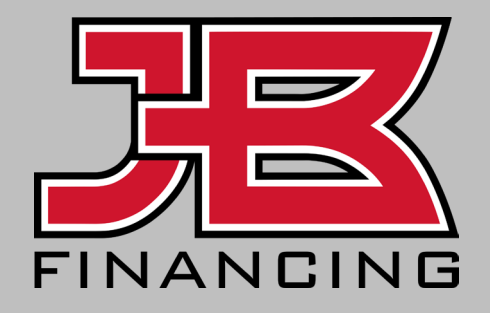

#### **Financing Portal Guide**

Applicant / Borrower Experience

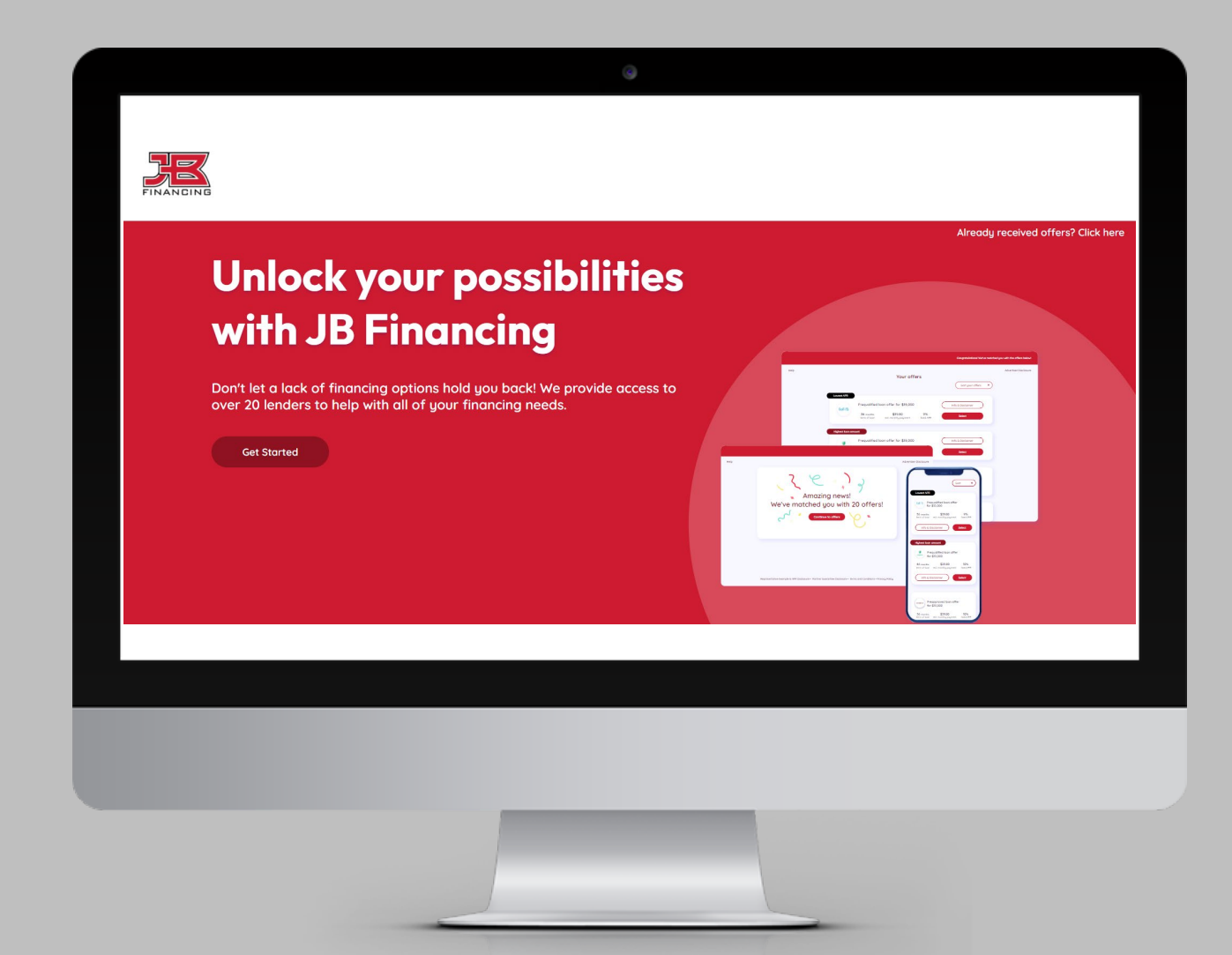

#### **Applicant Experience Summary**

The experience for your client was created to be simple and intuitive, making it easy to apply.

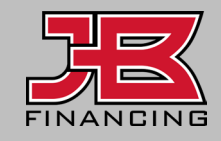

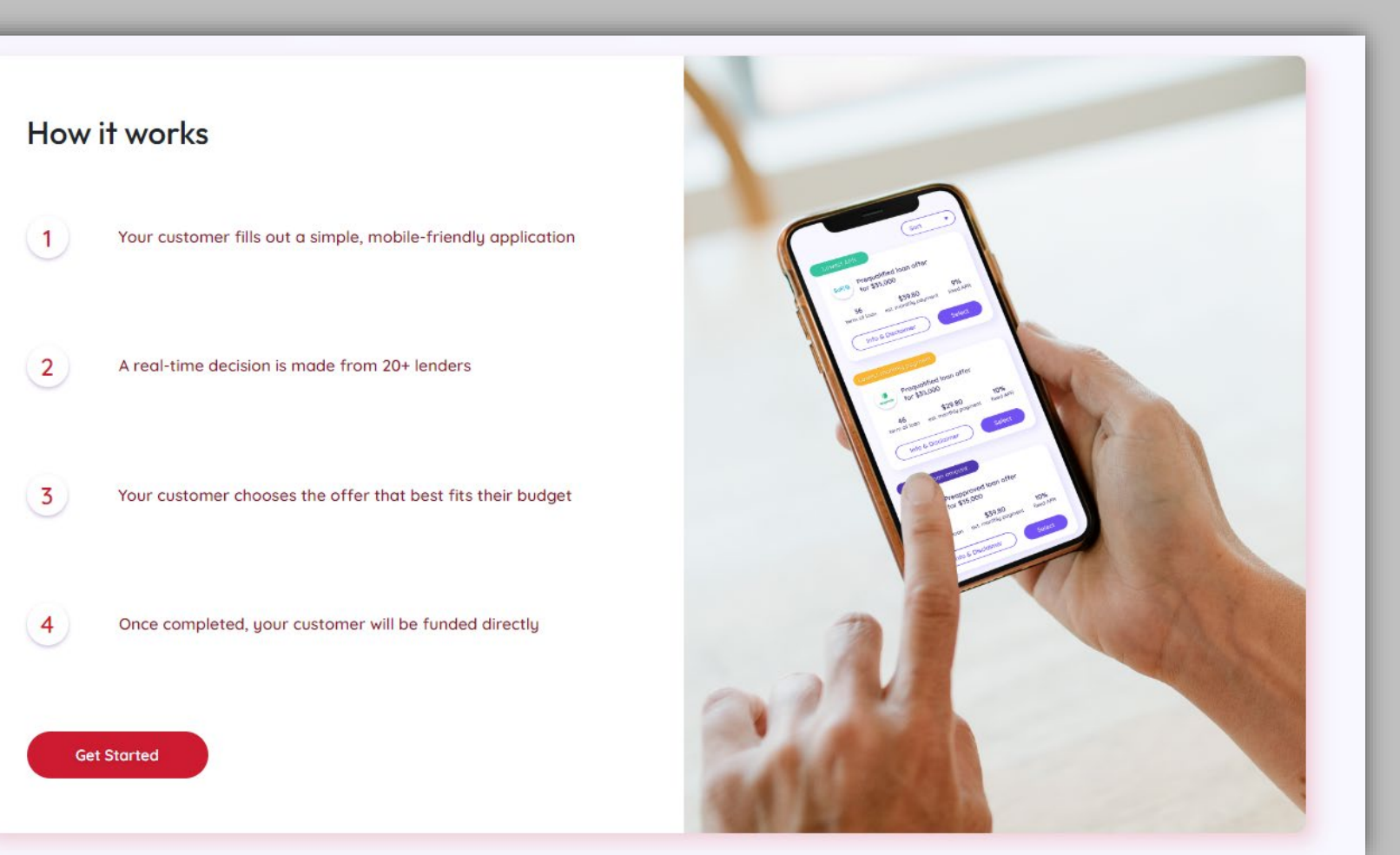

#### **Getting Started**

Whether your customer was sent an invite or clicked your landing page URL, they'll be directed to your application page, where they can select **"Get Started"** to begin an application for financing.

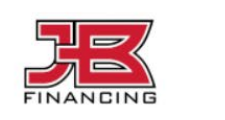

## Give your customers the power of choice with JB Financing

Don't let a lack of financing options hold your business back! We provide access to over 20 lenders to help you convert more customers.

Get Started

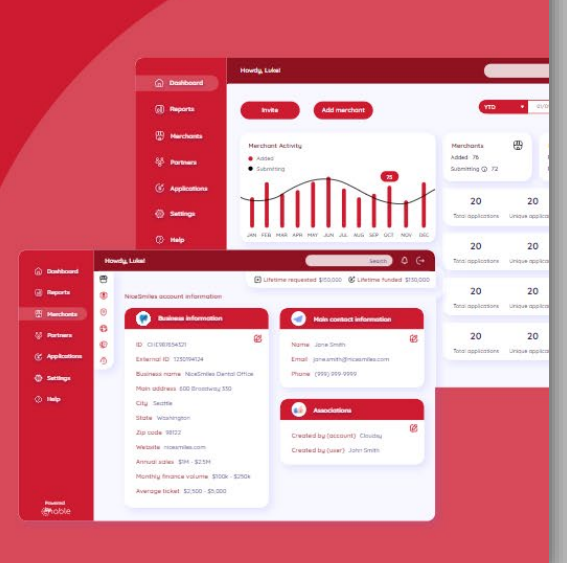

Alread

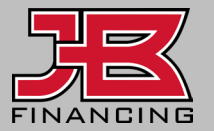

#### **Requested Amount**

Your client will begin the process by inputting the amount they need to finance for their purchase. You should recommend that they not exceed this amount, for the best results possible.

As noted on this page, applying **does NOT** affect their credit.

|                                 | Loan information                  |      |
|---------------------------------|-----------------------------------|------|
| Loan amount ①                   |                                   |      |
| \$15,000                        |                                   |      |
| Checking for loan offers is fre | e and will NOT affect your credit | Next |

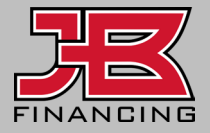

#### **Personal Information**

Your client will complete the required personal information, which is necessary for lenders to conduct a soft credit pull.

| ←                           |                         |
|-----------------------------|-------------------------|
|                             | Personal information    |
| First name                  | Last name               |
| Date of birth<br>mm/dd/yyyy | Highest education level |
|                             | Next                    |
|                             |                         |

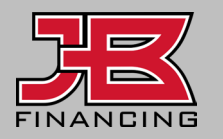

#### **Contact Information**

Your client will provide their contact information so they can revisit any offers provided by our lenders.

If they've applied in the last 30 days, they'll be warned on this page that this email has already been used for an application.

Applicants can only apply once every 30 days.

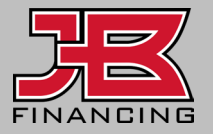

| Contact information Emai Phone number Output the products and services you inquired about, even if your telephone number is listed on any Do-Not- Call list. Contact may be made through automatic dialing systems, artificial or prerecorded voice messaging, or text message. |                                                                                                    |                     |
|----------------------------------------------------------------------------------------------------|----------------------------------------------------------------------------------------------------|---------------------|
| Email Phone number                                                                                                    | $\leftarrow$                                                                                                    | Contact information |
|                                                                                                    | Email<br>We ask this so that we, our partners and<br>about, even if your telephone number is<br>artificial or prerecorded voice messaging | Phone number        |
| Next                                                                                                    |                                                                                                    | Next                |

#### **Address Information**

Your client will provide their address information to determine the lenders available in their state.

| Citu                                  |
|---------------------------------------|
|                                       |
|                                       |
| Postal code                           |
| · · · · · · · · · · · · · · · · · · · |
|                                       |
|                                       |
| Verify                                |
|                                       |

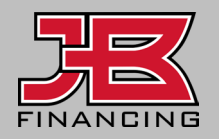

#### **Financial Information**

If an applicant is **both employed and self-employed**, they should list their employment status as whichever one generates the most income.

Pay frequency pertains to that employment status.

| Financial information |                      |  |
|-----------------------|----------------------|--|
| Employment status     | Pay frequency        |  |
| Employed full-time    | - Biweekly -         |  |
| Annual income !       | Credit rating        |  |
| 1,000                 | Select               |  |
|                       | Select               |  |
|                       | left (720+)          |  |
|                       | 🤐 (660-719)          |  |
|                       | 😄 (620-659)          |  |
|                       | (<620)               |  |
|                       | Limited / No history |  |

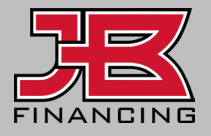

#### **Financial Information**

The most important step of the application process is entering accurate FICO and gross annual income estimates.

Income should include all forms of income that the applicant has documentation to support.

If they don't know their FICO, please enter 620-659 range.

| Financial information |                      |  |
|-----------------------|----------------------|--|
| Employment status     | Pay frequency        |  |
| Employed full-time    | - Biweekly -         |  |
| Annual income 🕛       | Credit rating        |  |
| 1,000                 | Select               |  |
|                       | Select               |  |
|                       | left (720+)          |  |
|                       | 😄 (660-719)          |  |
|                       | 😄 (620-659)          |  |
|                       | (<620)               |  |
|                       | Limited / No history |  |

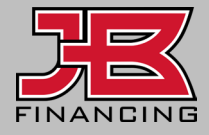

#### **SSN Required**

Your client will provide their social security number and the process is almost complete.

| $\leftarrow$ | You're almost there!                                                                                                    |  |
|--------------|----------------------------------------------------------------------------------------------------|--|
|              | Social security number (SSN)                                                                                                    |  |
|              | 999-99-9999 Ø                                                                                                    |  |
|              | Your SSN is used to verify your identity and check your credit. This will NOT affect your credit score. Your information is transmitted securely. |  |
|              | Next                                                                                                    |  |
|              |                                                                                                    |  |

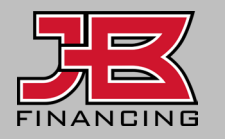

#### **Application Confirmation**

The applicant will review their information to ensure correct before submitting.

They should be aware before they submit that if their credit is locked, the application won't provide any offers.

|                                         | Confirm your info       |
|-----------------------------------------|-------------------------|
|                                         |                         |
| Loan information                        |                         |
| Amount                                  |                         |
| \$15,000                                |                         |
|                                         |                         |
|                                         |                         |
| Personal information                    |                         |
| First name                              | Last name               |
| ( ) ( ) ( ) ( ) ( ) ( ) ( ) ( ) ( ) ( ) |                         |
| (                                       |                         |
| Date of birth                           | Highest education level |
| (m. 111.111)                            | Master's degree         |
| Arra 22nd 1980                          |                         |
|                                         |                         |
| Contact information                     |                         |
| Email                                   | Phone number            |
|                                         |                         |

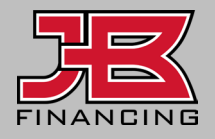

#### **Authorization Required**

Your client will complete the required agreements and credit authorization.

 $\leftarrow$ 

#### Agreements

By clicking Agree and Continue, I hereby consent to the E-Sign Agreement, the Credit Authorization Agreement, the Terms of Service and Privacy Policy, and am providing written consent under the FCRA for JB Financing and its partners to obtain consumer report information from my credit profile. I agree to be contacted by JB Financing and its partners and their affiliated companies via email and/or at the telephone number(s) I have provided above to explore various financial products and services I inquired about, including contact through automatic dialing systems, systems, artificial or pre-recorded voice messaging, or text message.

Agree and Continue

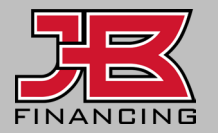

#### Lender Waterfall

The application is presented to the best bucket of lenders from which they're likely to receive offers.

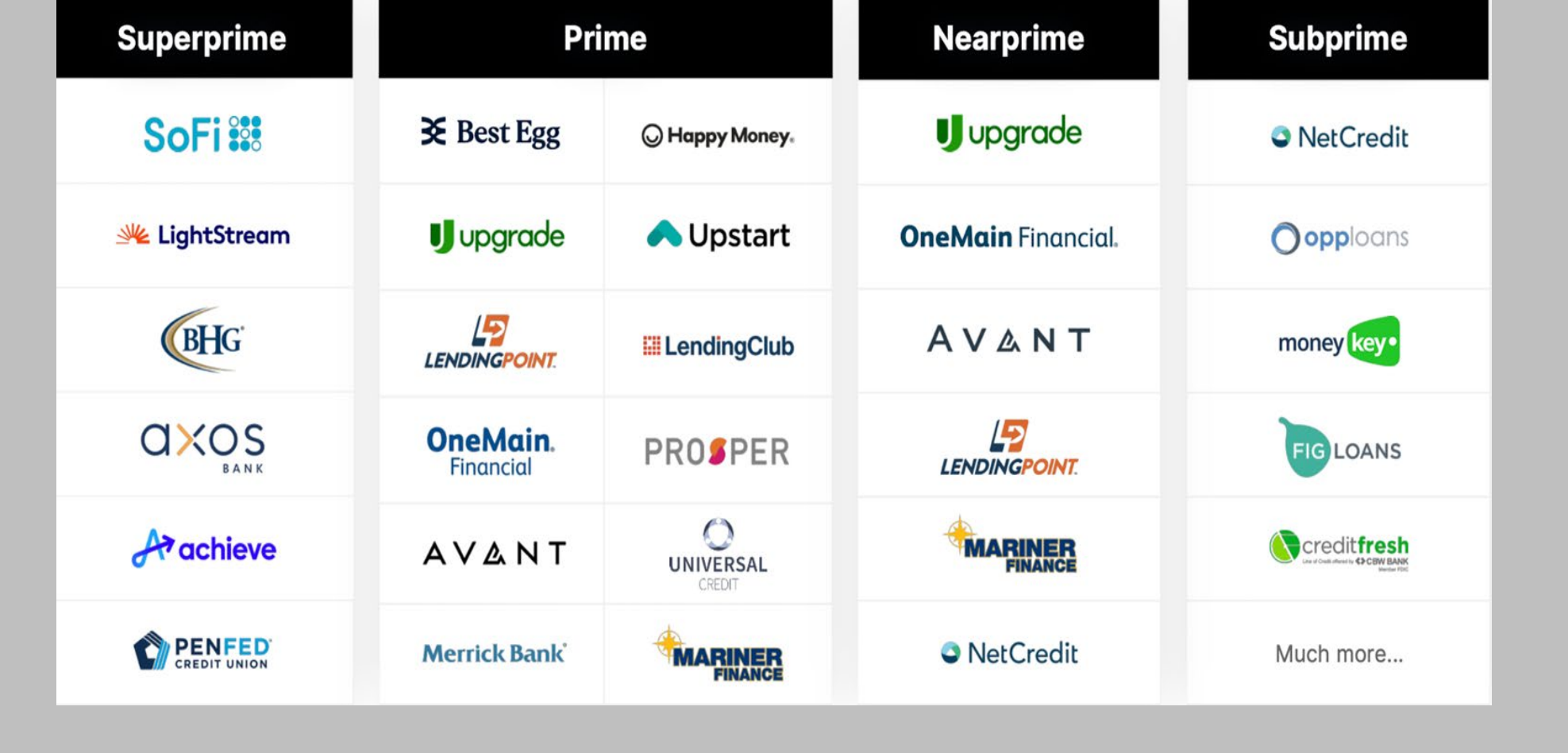

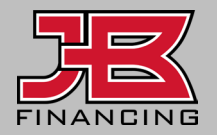

#### Matched Offers (Applicant View)

Offers from lenders will be available to your client to review.

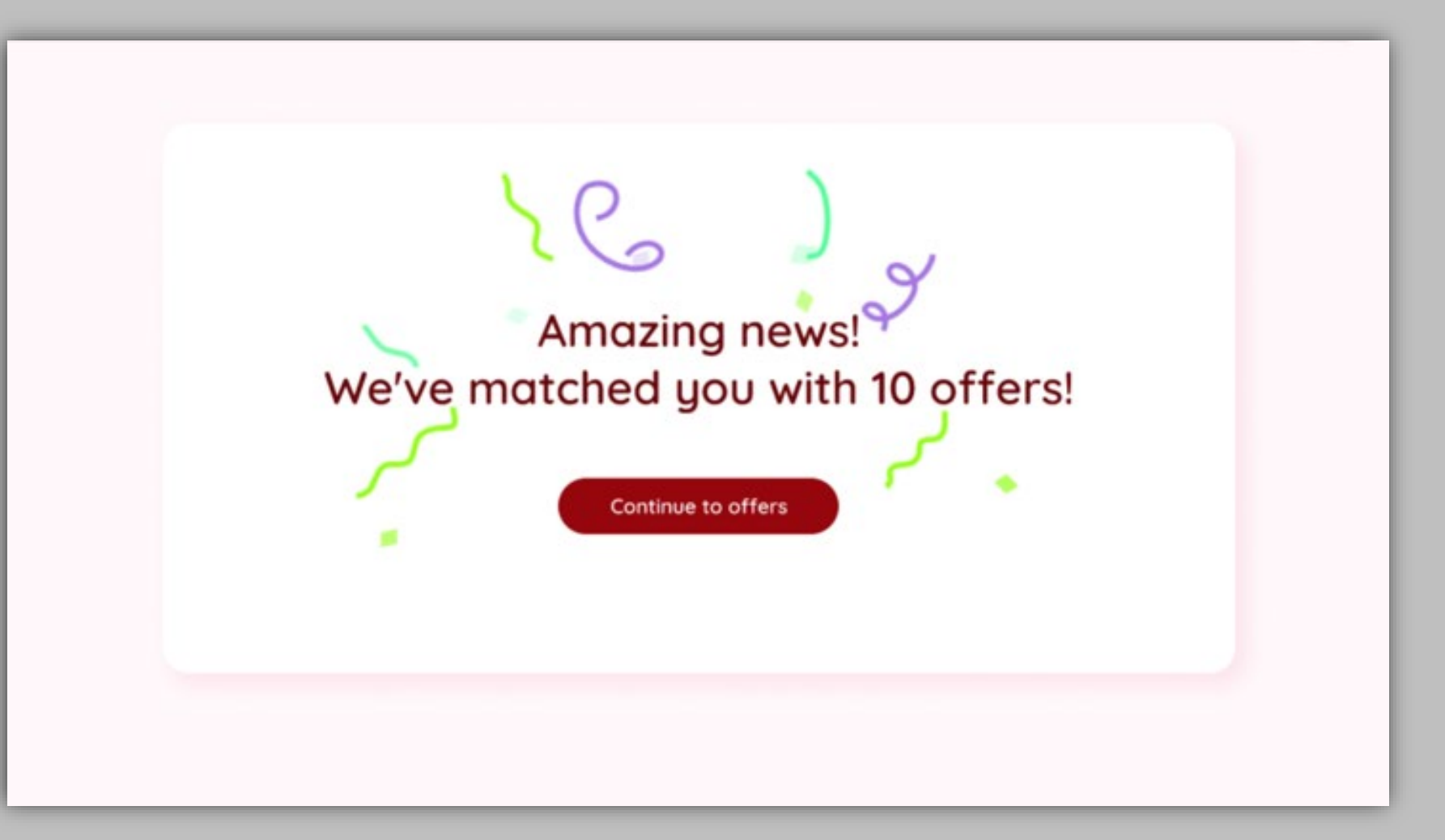

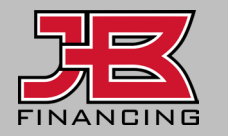

#### Review Offers (Applicant View)

Your client can review all offers from various lenders, and sort offers by APR, monthly payment amount, offer amount, and terms.

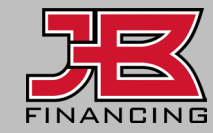

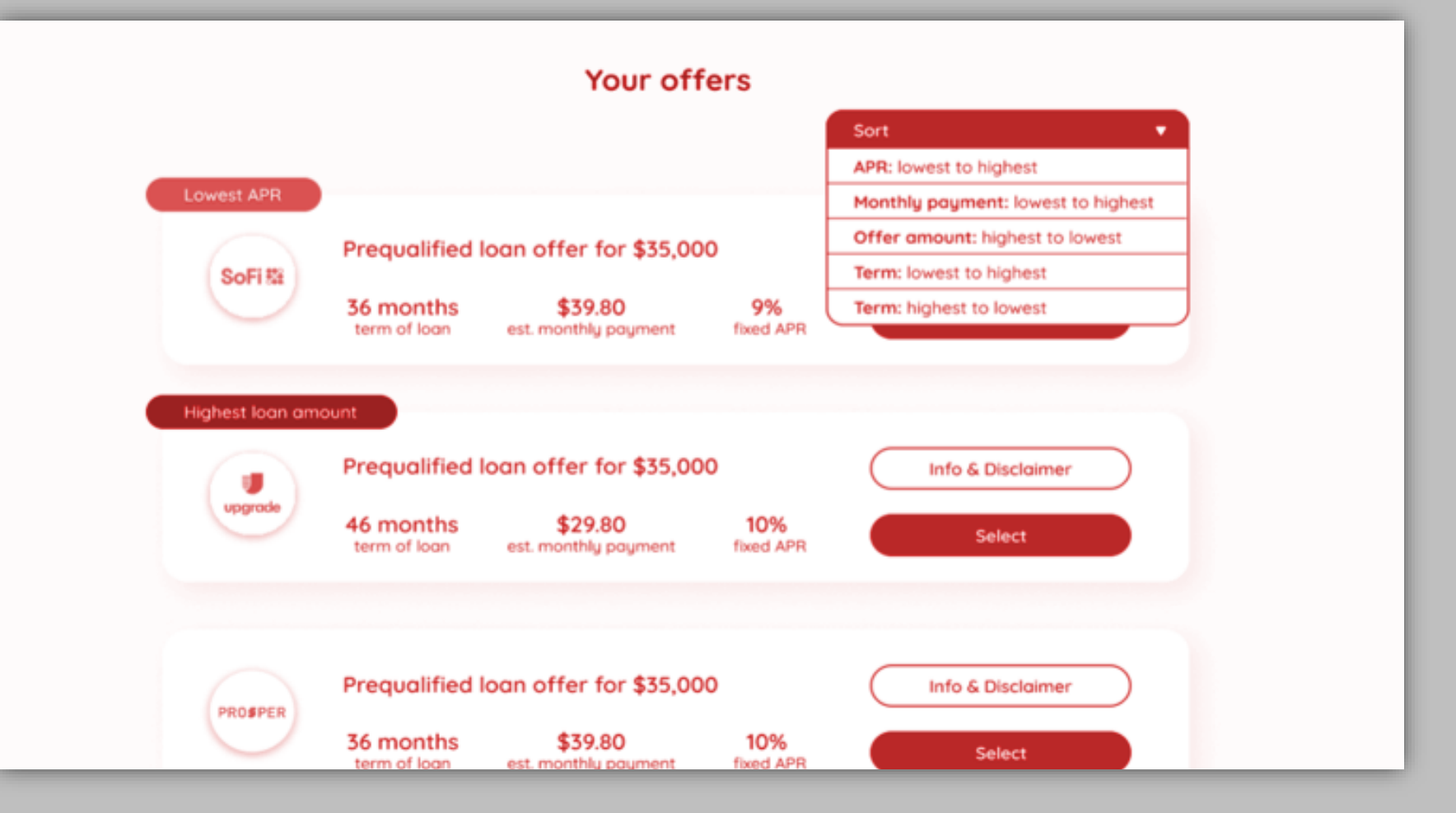

#### Review Offers (Merchant View)

Under the Applications tab, help your client review the best offers available to them by sorting the offer columns.

Typically, borrowers want either the largest amount offered, the lowest monthly payment offered, or they want the lowest APR available.

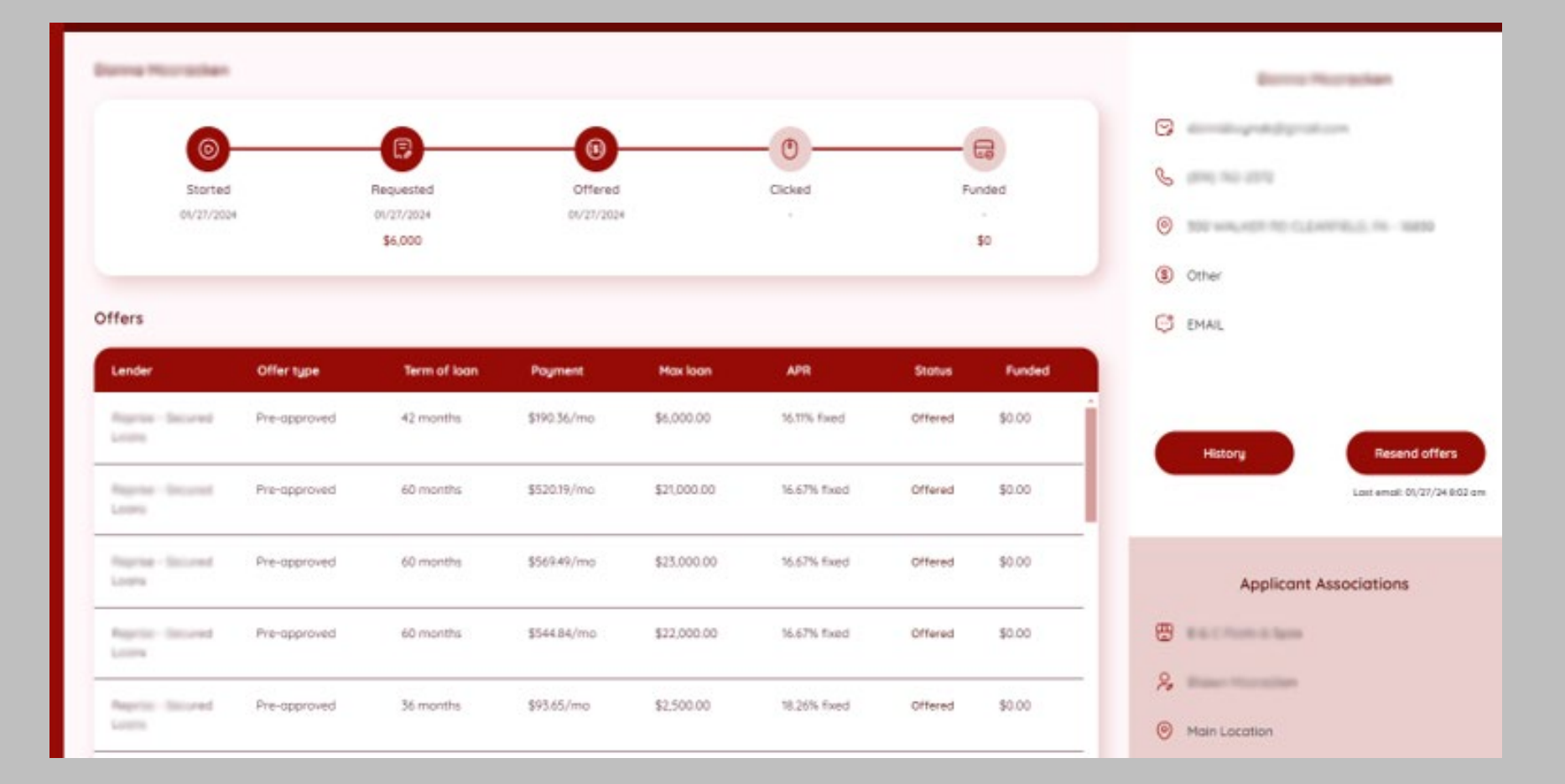

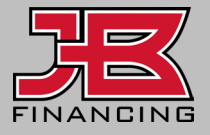

#### Review Offers (Merchant View)

To find the offer that best suits your applicant's needs, sort by column headers. In this way, you can help identify the lowest APR, lowest monthly payment, or highest amount offered. You can use the **"Filter**" feature.

| Search applicants      |             |                                                                                                    | X Filter                                     | $\supset$           |                      | Carrier in Terryer                |
|------------------------|-------------|----------------------------------------------------------------------------------------------------|----------------------------------------------|---------------------|----------------------|-----------------------------------|
| Name                   | Phone       | Email                                                                                                    | Merchant                                     | Status              | App date<br>01/29/24 | 6                                 |
| Second Station         | -           | an and the participant series                                                                                    | the Salar                                    | No Offers           | 01/29/24             |                                   |
| Robert Danser          | 100,000,000 |                                                                                                    | Rearry Providing to the                      | Application Started | 8                    |                                   |
| Annes Treasure         | -           | Marcolling and an                                                                                                | anu -                                        | Clicked             | 01/29/24             | Loan Information                  |
| Later of the Parameter | 10.00       | conversion descriptions.                                                                                         | Redening Tree and Spins                      | Offered             | 01/29/24             | Storted     DI/29/2024            |
| 2                      | 4           | 2                                                                                                    | Malloc Res Degree Core                       | Application Started | G                    | Requested • \$5,000<br>01/29/2024 |
| Religion Withow        | -           | and the second second second second second second second second second second second second second second second | Completion control of                        | No Offers           | 01/29/24             | Offered                           |
| Andrew Working         | (10)00-004  |                                                                                                    | MPD Instance Professional<br>Training System | No Offers           | 01/29/24             | Clicked                           |
|                        |             |                                                                                                    |                                              |                     |                      | Funded + \$0                      |
|                        |             |                                                                                                    |                                              |                     |                      | More information                  |

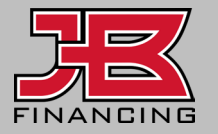

## Review Offers (Merchant View)

A timeline of the applicant's status updates and details of the selected offer, top center.

offers, use the "Resend

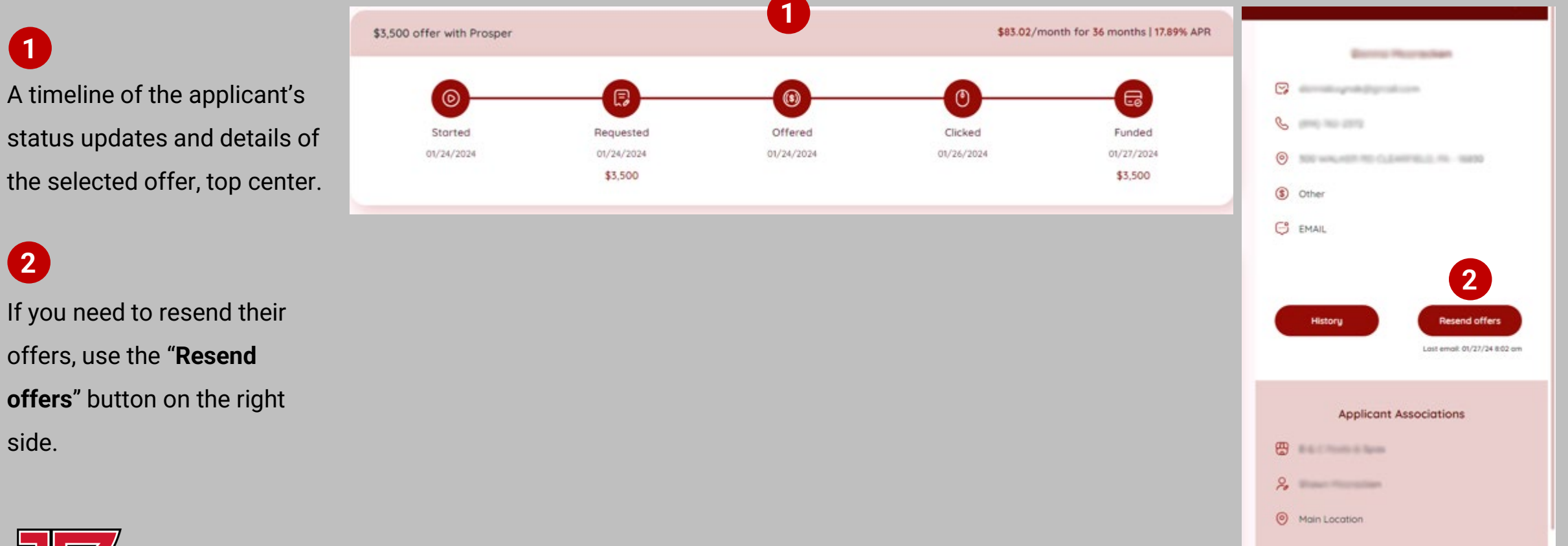

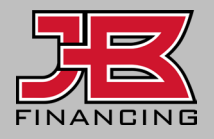

2

side.

#### Selected Offer (Applicant View)

Your client will select the offer that works best for them and confirm their selection.

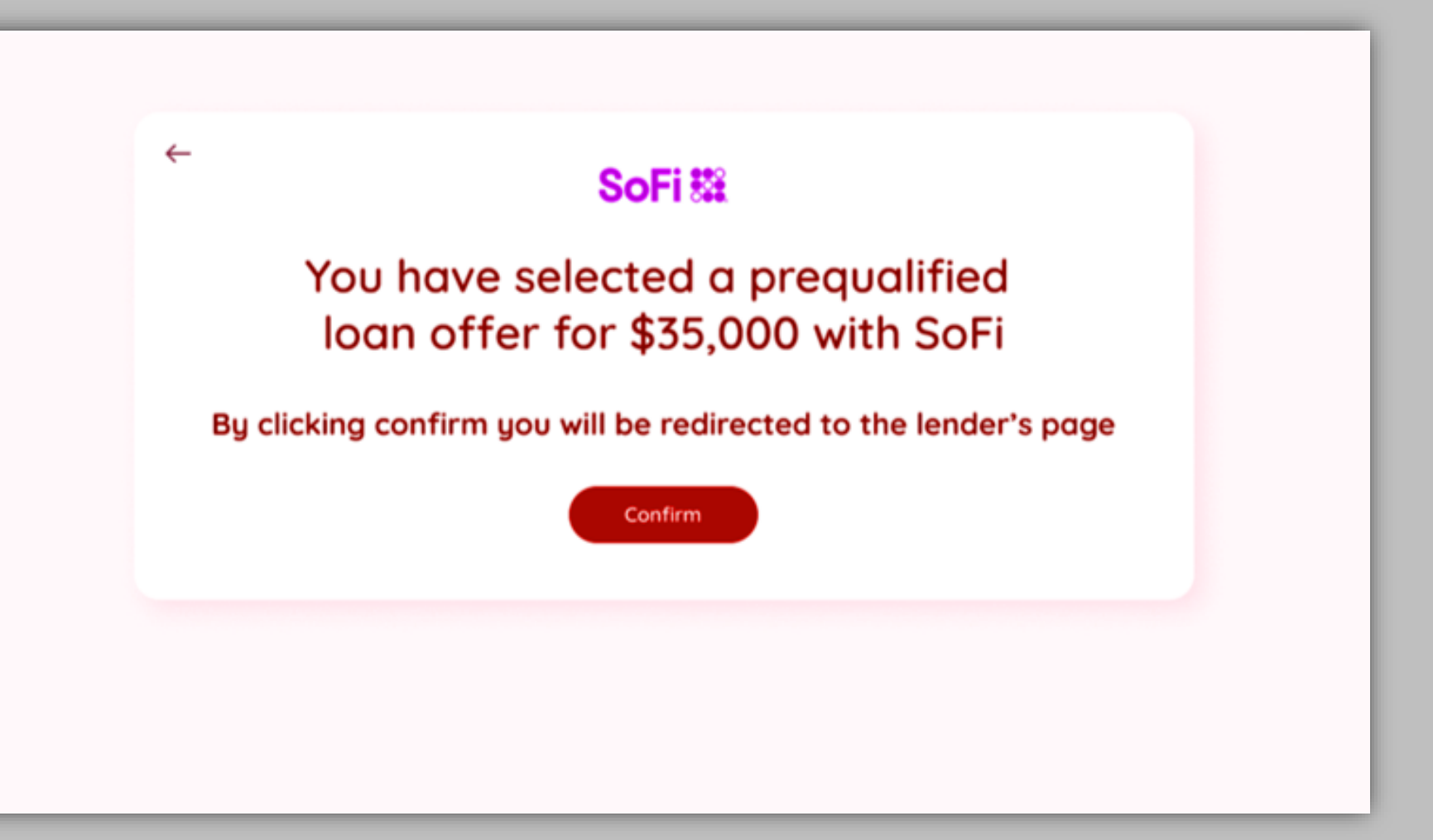

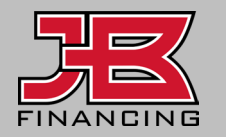

## Lender Underwriting (Applicant View)

Entering underwriting with a lender will result in a hard credit inquiry on the applicant's credit report, so it's important they only choose ONE offer.

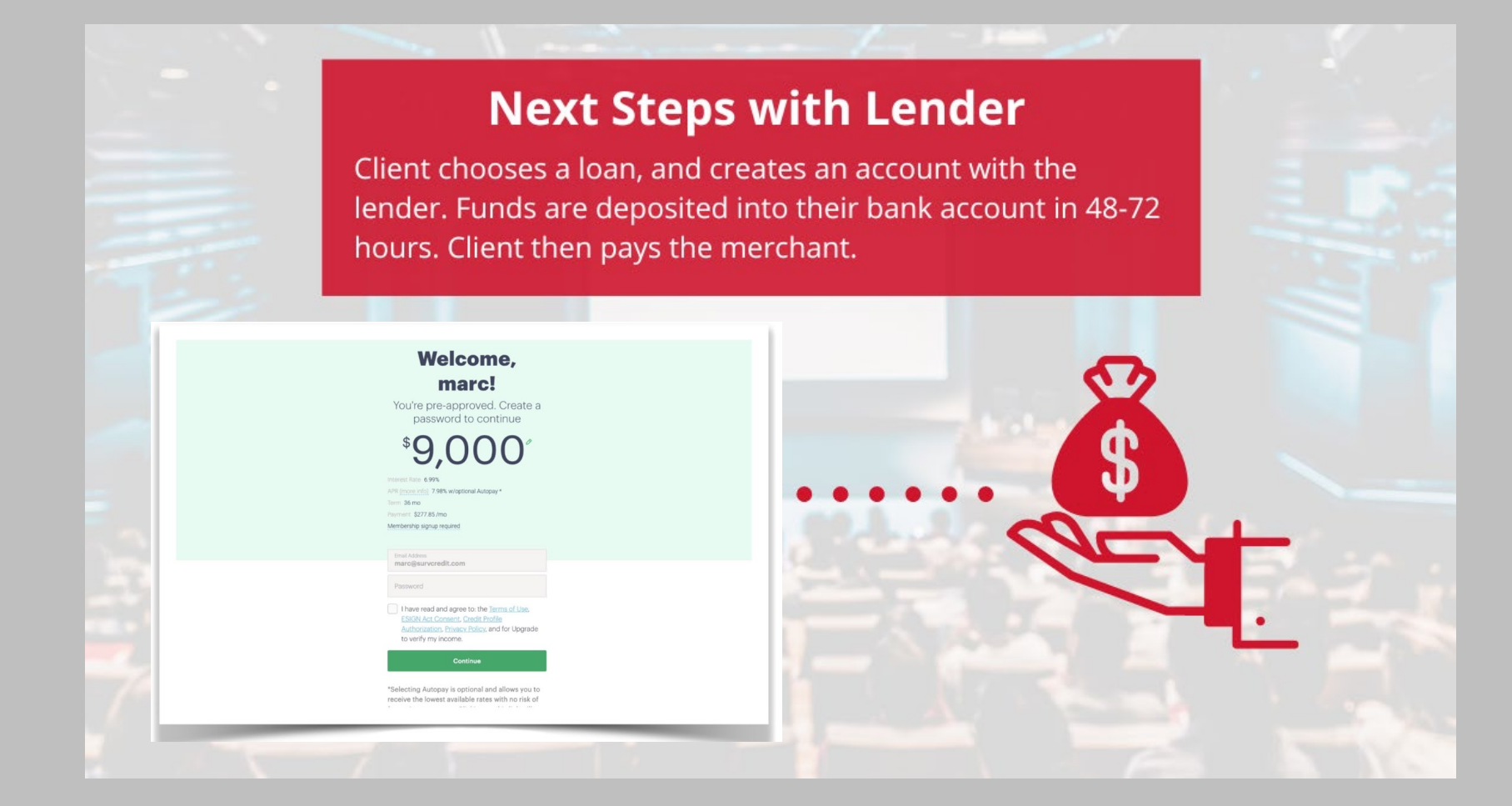

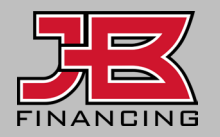

# Lender Underwriting (Applicant View)

Prepaid Finance Charge

Once in pending with lender status, the applicant should be prepared to provide identification and proof of income.

Once the lender has funded the applicant, the status will show as **Funded**. You'll receive multiple notifications and can follow up with them to collect payment.

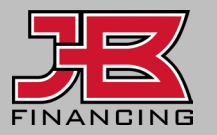

| FEDERAL I RUTH-IN-LENDING DISCLOSURES                                                                                                    |                                                               |                                             |                                           |  |  |
|----------------------------------------------------------------------------------------------------|---------------------------------------------------------------|---------------------------------------------|-------------------------------------------|--|--|
| TOTAL OF PAYMENTS                                                                                                    | AMOUNT FINANCED                                               | FINANCE CHARGE                              | ANNUAL PERCENTAGE RATE                    |  |  |
| The amount you will have<br>paid after you have made all<br>payments as scheduled.                                                                                                    | The amount of credit<br>provided to you or on your<br>behalf. | The dollar amount the credit will cost you. | The cost of your credit as a yearly rate. |  |  |
| \$14,827.32                                                                                                    | \$12,000.00                                                   | \$2,827.32                                  | 14.2979%                                  |  |  |
| YOUR PAYMENT SCHEDULE WILL BE                                                                                                    |                                                               |                                             |                                           |  |  |
| NUMBER OF PAYMENTS AMOUNT OF PAYMENTS WHEN PAYMENTS ARE DUE                                                                                                    |                                                               |                                             |                                           |  |  |
| 36                                                                                                    | \$411.87                                                      | MONTHLY BEGINNING                           | 30 DAYS FROM DATE OF FUNDING.             |  |  |
| PREPAYMENT: If you pay off all or part of the loan early you will not have to pay a penalty and you will not be entitled to a refund of<br>part of the finance charge.<br>See the terms of this Agreement for any additional information about nonpayment, default, any required repayment in full before<br>the scheduled due date, and prepayment refunds and penalties.<br>'e' means an estimate. |                                                               |                                             |                                           |  |  |
| ITEMIZATION OF ESTIMATED AMOUNT FINANCED                                                                                                    |                                                               |                                             |                                           |  |  |
| 1. Amount given directly to you     \$12,000.00                                                                                                    |                                                               |                                             |                                           |  |  |
| 2. Amount paid on your account with us \$0.00                                                                                                    |                                                               |                                             |                                           |  |  |
| 3. Amount paid to others on your b                                                                                                    | ehalf                                                         |                                             | \$0.00                                    |  |  |
| 4. Amount Financed \$12,000.00                                                                                                    |                                                               |                                             |                                           |  |  |

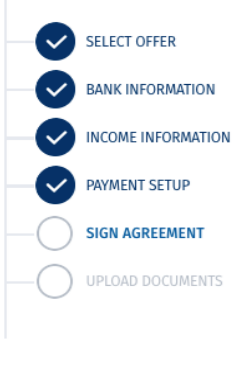

MY LOAN

\$720.00

| AMOUNT  | \$12,000  |
|---------|-----------|
| PAYMENT | \$411.87  |
| TERM    | 36 Months |
| APR     | 14.24%    |
|         |           |

#### **Status Glossary**

Application Started - Incomplete applications that have not been submitted.

Application Submitted/Retrieving Offers - If application was submitted, it will briefly appear in this status as the

financing waterfall process takes place (1-2 minutes).

No Offers - Application did not receive any offers.

**Offered** - Application has at least one offer, but typically multiple offers.

**Clicked** - Applicant clicks an offer to apply directly with that lender.

Pending with Lender - Applicant is in underwriting, typically submitting ID and income verification documentation.

Approved by Lender - Applicant has completed underwriting with the lender and loan agreement is being finalized.

**Ready for Funding** - Loan is finalized and is in the process of funding.

**Funded** - A loan has been funded to the applicant's bank account.

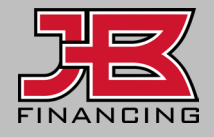

#### **Application Notifications**

You will receive notifications of applicant status changes for those you invited to apply.

Adjust which notifications you want to receive under **Settings > Your settings**.

Applicants that are declined by lenders in the underwriting process, will remain in a **Clicked** or **Pending** status.

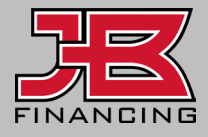

1

| -le/         | Howdy,                               |                 |                     |  |  |  |
|--------------|--------------------------------------|-----------------|---------------------|--|--|--|
|              | Business account                     | 1 Your settings | Experience settings |  |  |  |
|              | Your Notifications                   |                 |                     |  |  |  |
| Dashboard    | Email notifications                  |                 |                     |  |  |  |
| Applications | New borrower from landing page       |                 | -                   |  |  |  |
| Settings     | Borrower accepted invite and applied |                 |                     |  |  |  |
| Help         | Application declined by lender       |                 |                     |  |  |  |
|              | Application listed for funding       |                 |                     |  |  |  |
|              | Application approved by lender       |                 |                     |  |  |  |
|              | Application pending with lender      |                 | •                   |  |  |  |
|              | Application funded                   |                 |                     |  |  |  |
|              | User accepted invitation             |                 |                     |  |  |  |
|              |                                      |                 |                     |  |  |  |

# Unlock your possibilities with JB Financing

Don't let a lack of financing options hold you back! We provide access to over 20 lenders to help with all of your financing needs.

**Get Started** 

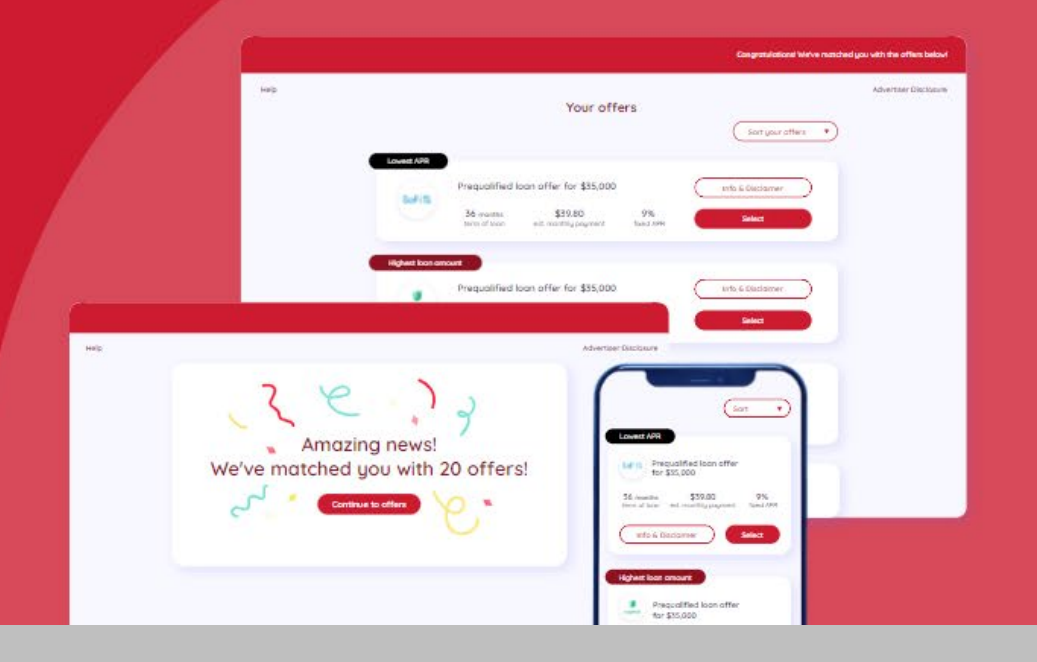

#### Contact

₩ financing@jbwarranties.com

#### **&** 469-642-1198

2221 Justin Road #119-PMB 151, Flower Mound, TX 75028

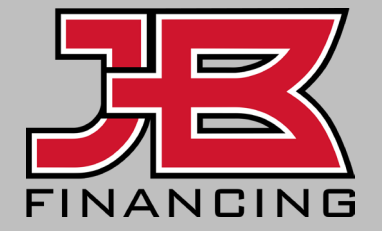